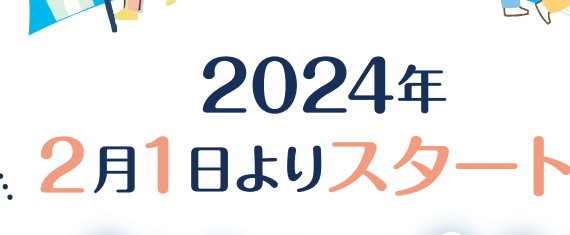

DY

※一部ポイント付与と機能は3月1日より開始

| | | | |

## アプリを使って、楽しくおトクに健康に!

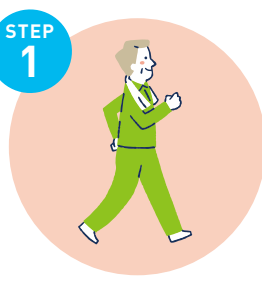

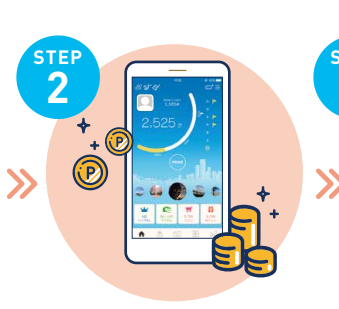

## たくさん歩く! ポイントがたまる! 抽選で景品が当たる!

| 景品抽選期間          |       |      |     |
|-----------------|-------|------|-----|
| たまったポイントで抽選に参加! |       |      |     |
| 1期              | 2024年 | 2月   | 1日~ |
|                 | 2024年 | 3月3  | 1日  |
| 2期              | 2024年 | 4月   | 1日~ |
|                 | 2024年 | 12月3 | 1日  |
| 3期              | 2025年 | 1月   | 1⊟~ |
|                 | 2025年 | 12月3 | 1⊟  |

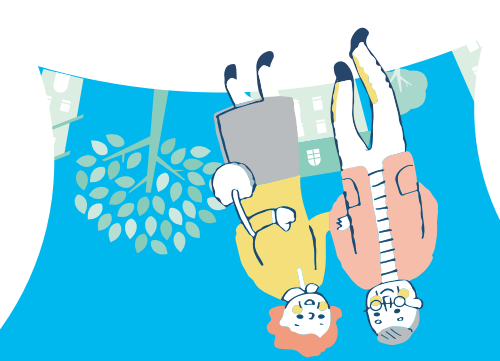

参加要項 貝塚市在住 60歳以上の方 対象者 スマートフォンを お持ちの方 料 参加費

※スマホアプリの通信料は自己負担です。

お問合せ 03-6628-0091

かいづか介護予防マイレージお問合せ窓口 かいづか介護予防マイレージやアプリの詳細はこちら! >>> 受付 時間 | 月曜日から金曜日の 9:00 ~ 17:00 定休日:祝日・土日・12月29日から1月3日

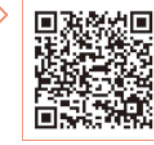

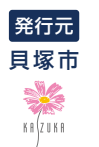

https://www.city.kaizuka.lg.jp/kakuka/kenkohukushi/koreikaigo/menu/yoboujigyou/kaigoyobomileage.html 公式ホームページ

, 令和 5 年 12 月

## かいづか介護予防マイレージの参加方法

本サービスでは、2つのアプリを利用します。下記の手順に沿ってインストールと設定を実施してください。

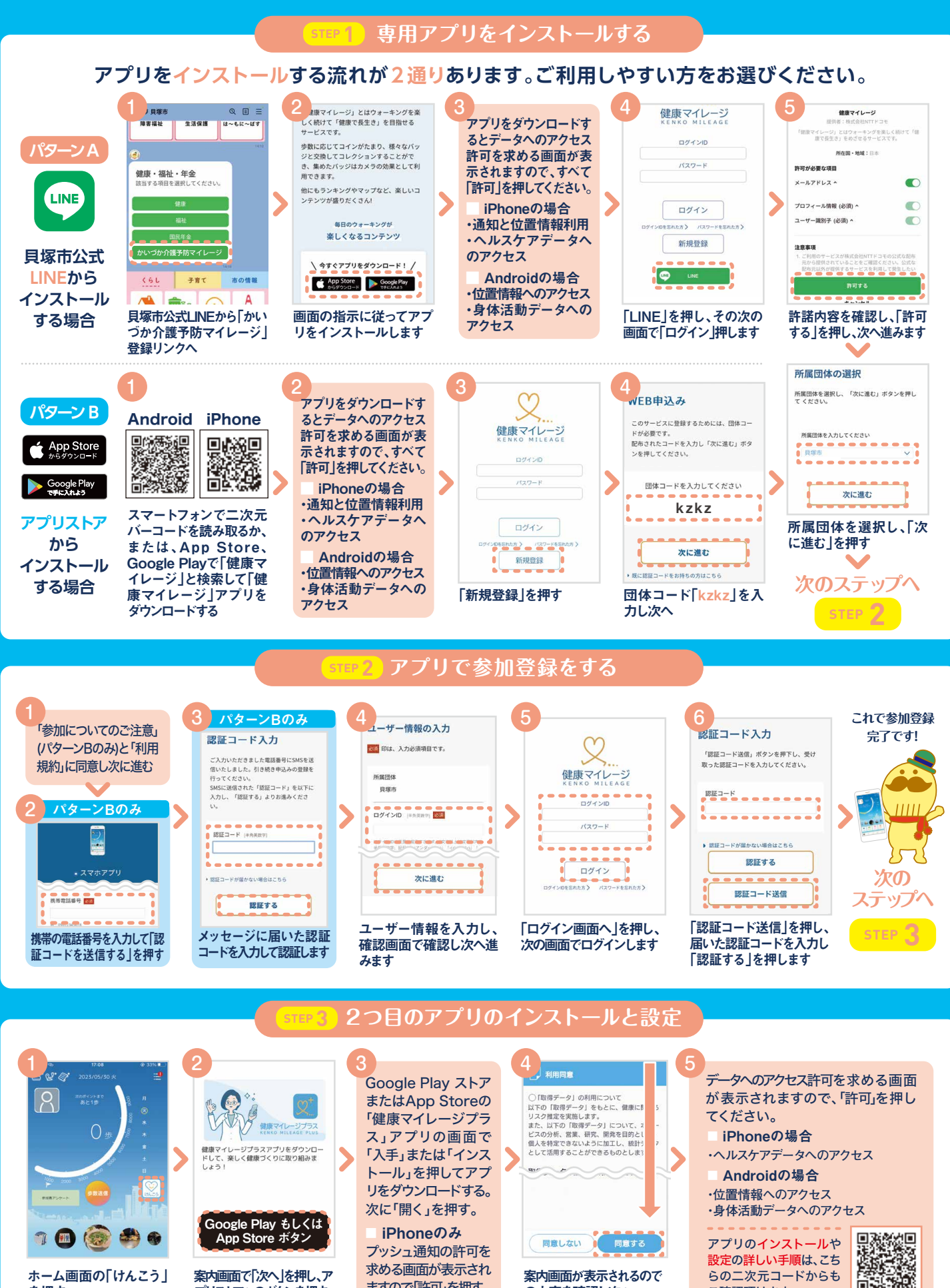

ますので「許可」を押す。

の内容を確認し次へ

プリストアへのボタンを押す

ご確認頂けます。

を押す